## เข้าเว็บ https://portal.ampr.org -> Register -> ใส่ข้อมูลตั้งรหัสผ่าน ส่ง -> รอ Mail

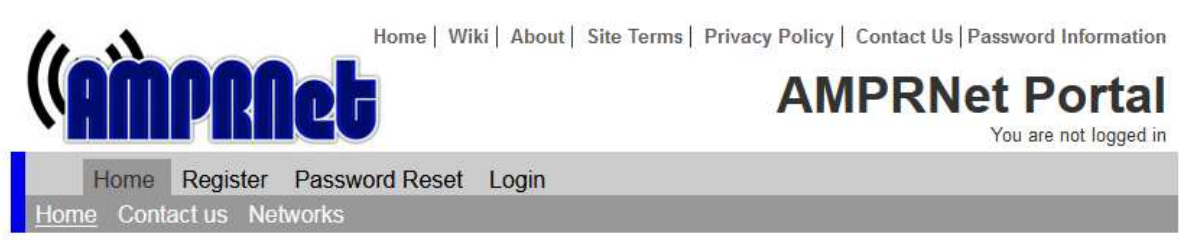

#### Welcome to the AMPRNet Portal

Please login to view the full range of services available. If you do not yet have an account, please register using the link above, access is open to all licenced radio amateurs involved in packet radio throughout the World.

For technical information regarding getting started on 44-Net, please visit our Wiki at https://wiki.ampr.org

One of the most frequently asked questions, is "how do I get an IP address", so here is a link to our wiki that explains the process: <u>https://wiki.ampr.org/wiki/Requesting\_a\_block</u>

Thank you to everyone who has contributed to the portal effort.

© Copyright AMPRNet, 2008 - 2022. All rights reserved. | Coded by GIFEF | W3C Compliant XHTML & CSS [en]

# ใส่ข้อมูลตั้งรหัสผ่าน ส่ง -> รอ Mail

Home | Wiki | About | Site Terms | Privacy Policy | Contact Us | Password Information

AMPRNet Portal

You are not logged in

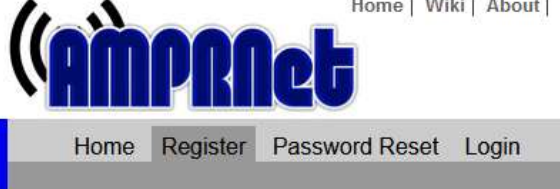

#### **Request a login**

In order to access the portal, you first need to create an account. The first step is to provide us with your details on the form below. When you submit the form, the system will send you an email asking you to verify your email address, please follow the instructions provided in the email in order to continue with the registration process. We strongly advise that you add our email address postmaster@ardc.net to your safe senders list / whitelist this will ensure that our emails are not blocked by your anti-spam software.

|   | - | - | <br> |   | -1 | - | - | L  | - 1 | - |
|---|---|---|------|---|----|---|---|----|-----|---|
| ĸ | e | п |      | e | а  | a | e | га |     | S |
|   | - | - |      | - |    |   | - |    |     |   |

| Callsign: 🚱     |                             |   |
|-----------------|-----------------------------|---|
| Username: 🚱     |                             |   |
| Password: 🚱     |                             |   |
| Password: 🚱     |                             |   |
| First name: 🚱   |                             |   |
| Surname: 🚱      |                             |   |
| Email: 🚱        |                             |   |
| Organisation: 🔞 |                             |   |
| Grid square: 🚱  |                             |   |
| Country: 🚱      | Please select your country  | ~ |
| Enter number: 🚱 |                             |   |
|                 | 50 27 5                     |   |
| l agree: 🚱      | To the Terms and Conditions |   |
|                 | Register                    |   |

Organisation = amateur radio Thailand บอกให้เขารู้สังกัด

Grid square = <u>https://dxcluster.ha8tks.hu/hamgeocoding/</u> หาดูได้จากเว็บนี้

#### Login -> Networks -> 44.159.0.0/20 THAILAND ->

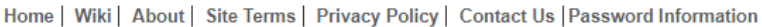

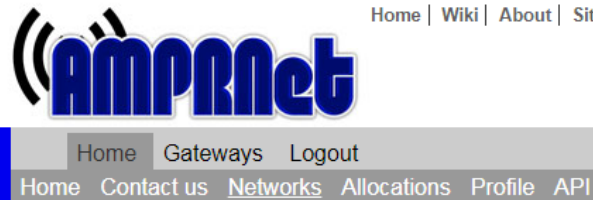

AMPRNet Portal You are logged in as: hs9awo

#### Country Networks

To let us know about any updates or corrections, please Contact Us

Note: the people listed here have volunteered to issue IP addresses for their areas. They are not paid to do this service; please understand that they are perfectly at ease to deal with requests at a lower priority than the things that matter more, such as job and family. Please be patient when requesting an address.

In order to request an allocation please click on the country network you would like to request an allocation in. If your country is not listed, please click on the global 44.0.0.0/8 network at the top of the list and enter your country name in the "Message" box. If you know who the co-ordinator is for your country, please ask them to register on this site, so they can continue to manage your country's subnet. Otherwise please consider volunteering to act as co-ordinator for your country, by stating so in the "Message" box on the next page where you submit your allocation request.

| Network                | Country        | Co-Ordinator |
|------------------------|----------------|--------------|
| <u>44.0.0.0 / 8</u>    | Global         | AMPRNET      |
| 44.0.0.0/9             | UNITED STATES  | AMPRNET      |
| 44.127.0.0 / 16        | MULTINATIONAL  | AMPRNET      |
| 44.129.0.0 / 16        | JAPAN          | JF3LGC       |
| 44.130.0.0 / 16        | GERMANY        | DG8NGN       |
| 44.131.0.0 / 16        | UNITED KINGDOM | G1FEF        |
| 44.132.0.0 / 17        | POLAND         | SQ6ELQ       |
| 44.132.128.0 / 17      | SPAIN          | EB5JEQ       |
| <u>44.133.0.0 / 16</u> | SPAIN          | EB2DJB       |
| 44.134.0.0 / 16        | ITALY          | IZ3LSV       |
| 44.135.0.0 / 16        | CANADA         | VE3JGL       |
| <u>44.136.0.0 / 16</u> | AUSTRALIA      | VK5ASF       |
| <u>44.137.0.0 / 16</u> | NETHERLANDS    | PE1CHL       |
| <u>44.138.0.0 / 16</u> | ISRAEL         | AMPRNET      |
| <u>44.139.0.0 / 16</u> | FINLAND        | AMPRNET      |
| <u>44.140.0.0 / 16</u> | SWEDEN         | SA0BXI       |
| <u>44.141.0.0 / 16</u> | NORWAY         | LA1FTA       |
| <u>44.142.0.0 / 16</u> | SWITZERLAND    | HB9CTB       |
| 44.143.0.0 / 16        | HAMNET         | OE2LSP       |
| 44.144.0.0 / 16        | BELGIUM        | ONOCOORD     |
| 44.145.0.0 / 16        | DENMARK        | AMPRNET      |

### Regional Networks ->44.159.0.0/20

Home | Wiki | About | Site Terms | Privacy Policy | Contact Us | Password Information

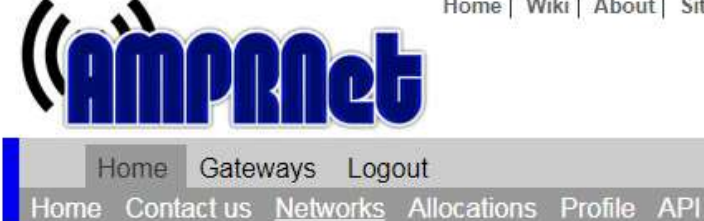

AMPRNet Portal

You are logged in as: hs9awo

**Regional Networks** 

If you wish to contact the coordinator for a network, please click on the callsign.

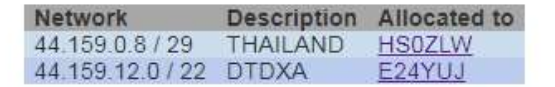

If the address range you want is not within any of the subnets above, or the region you are located in is not listed above, you may request an allocation from the parent network by clicking here: <u>44.159.0.0/20</u>

You need to be logged in to request an allocation. If you are not logged in when you make a request, you will be re-directed to the login page.

Go back to parent network

## เราก็จะมาหน้าคำขอไอพี่ 44 ตามตัวอย่าง ขอ /28 จำนวน 16 ไอพี

| Home   Wiki   About                                                                                                    | Site Terms   Privacy Policy   Contact Us   Password Information |
|----------------------------------------------------------------------------------------------------|-----------------------------------------------------------------|
| <b>AMPRAet</b>                                                                                                    | AMPRNet Portal<br>You are logged in as: hs9awo                  |
| Home Gateways Logout                                                                                                    |                                                                 |
| Home Contact us <u>Networks</u> Allocations Profile                                                                                                 | API                                                             |
| Request Allocation                                                                                                    |                                                                 |
| Network Details                                                                                                    |                                                                 |
| Parent network: 2 44.159.0.0/20                                                                                                    | 8                                                               |
| Netmask requested: 😧 / 28 🗸                                                                                                    |                                                                 |
| Description: 😗 HS9AWO SongKhla Thailand                                                                                                    |                                                                 |
| Type: 😨 End user 🗸                                                                                                    |                                                                 |
| Connection Details                                                                                                    |                                                                 |
| Radio: 🔞 🛛 🗹                                                                                                    |                                                                 |
| IPIP Tunnel: 🚱 🔽                                                                                                    |                                                                 |
|                                                                                                    |                                                                 |
| Notes: <b>?</b><br>I would like to request a block for set<br>DVSWITCH server and AMBE server lo<br>travel to Thailand. Thank you kindly,<br>HS9AWO | ting<br>ocally when I<br>Kasem                                  |

Netmask /32= 1 IP,/29= 8 IP,/28= 16 IP,/24 = 254 IP

รอ mail เขาจะส่งหมายเลข ip มาให้เรา

This is a system generated email from the AMPRNet Portal.

Your IP allocation request has been approved.

The new network details are as follows: Type: user Network: 44.63.15.224 / 28 Connection: RADIO TUNNEL

You may view full details of the network by logging into the AMPRNet portal.

If there were any notes with the original request, they are attached to this email.

Login-> Networks-> 44.0.0.0/9 UNITED STATES ->44.xx.0.0/16-> (ไอพีที่เราได้มา)

| 11-2                | Home   Wiki   Ab                  | out   Site Terms   Priv | acy Policy   Contact Us   Passw | ord Information            |
|---------------------|-----------------------------------|-------------------------|---------------------------------|----------------------------|
| ( <b>AMPR</b>       | <b>Net</b>                        |                         | AMPRNet I<br>You are logge      | Portal<br>ed in as: hs9awo |
| Home Gatewa         | iys Logout                        |                         |                                 |                            |
| Home Contact us N   | letworks Allocations Profile      | e API                   |                                 |                            |
| Send coordinato     | r a message                       |                         |                                 |                            |
| Callsign: 🚱         | HS9AWO                            | 1                       |                                 |                            |
| First name: 🚱       | Kasem                             | i i                     |                                 |                            |
| Email: 🚱            | hs9awo@gmail.com                  | -                       |                                 |                            |
| Country: 🔞          | THAILAND                          |                         | ~                               |                            |
| Coordinator: 🚱      | HS9AWO                            | ]                       |                                 |                            |
| Message: 🚱          |                                   |                         |                                 |                            |
|                     |                                   |                         |                                 |                            |
|                     |                                   |                         |                                 |                            |
|                     |                                   |                         |                                 |                            |
|                     | Send                              |                         |                                 |                            |
| Please use this for | m to contact your local coordinat | or                      |                                 |                            |

Your local coordinator can help you with allocation requests and DNS entries If you have a more general query regarding 44-Net please join the 44-Net mailing list and ask your question there

เราเอา DNS (noip) พร้อมด้วย format name ที่กำหนด ส่ง Message ไปให้ admin นำเข้าสู่ระบบของ AMPRNet ตัวอย่างเรากำหนดรูปแบบชื่อของไอพีที่เราได้มาเพื่อแจ้ง admin ให้ใส่ลงในระบบไอพี 44

ตัวอย่าง Format = hs26.HS9AWO add a 44.63.15.226 url = hs26.hs9awo.ampr.org

เว้นไม่ใช้งาน 44.63.15.224,44.63.15.39 ซึ่งเป็นหมายเลขไอพีเบอร์แรกและเบอร์สุดท้ายของเรา

- hsgw.HS9AWO add a 44.63.15.225
- hs26.HS9AWO add a 44.63.15.226
- hs27.HS9AWO add a 44.63.15.227
- hs28.HS9AWO add a 44.63.15.228
- hs29.HS9AWO add a 44.63.15.229
- hs30.HS9AWO add a 44.63.15.230
- hs31.HS9AWO add a 44.63.15.231
- hs32.HS9AWO add a 44.63.15.232
- hs33.HS9AWO add a 44.63.15.233
- hs34.HS9AWO add a 44.63.15.234
- hs35.HS9AWO add a 44.63.15.235
- hs36.HS9AWO add a 44.63.15.236
- hs37.HS9AWO add a 44.63.15.237

hstunnel.HS9AWO add a 44.63.15.238

จากนั้นเอาหมายเลขชุดไอพี 44 ที่เขาแจ้งมาให้ไปที่ Gateways -> Manage ->Select a network to add

| <b>VMIIIP</b>       | ileg                         | You are logged in as: hs9awo |
|---------------------|------------------------------|------------------------------|
| Home Gatew          | ays Logout                   |                              |
| User: Gateways      | : Manage gateways            |                              |
| Edit a gateway      |                              |                              |
| Title: 🧯            | HS9AWO - my44gw              |                              |
| Encap type: 6       | IPIP V                       |                              |
| Gateway hostname: 🕻 | xixa trueddns in th          |                              |
| Gateway IP: 🧃       | 223.205.180.149              |                              |
| Notes.              | My 44 GW - SongKhla Thailand |                              |
| Updated: 🌘          | 2022-03-14 15:55:36          |                              |
| Networks appound    | Save                         |                              |
| Networks annound    |                              |                              |
| Network:            | Select a network to add ~    |                              |

เมื่อเรา Add Network ชุดไอพีของเราก็จะปรากฏ Subnet Actions จากนั้นก็รอจนกว่าทาง Amprnet นำข้อมูลเข้าระบบ

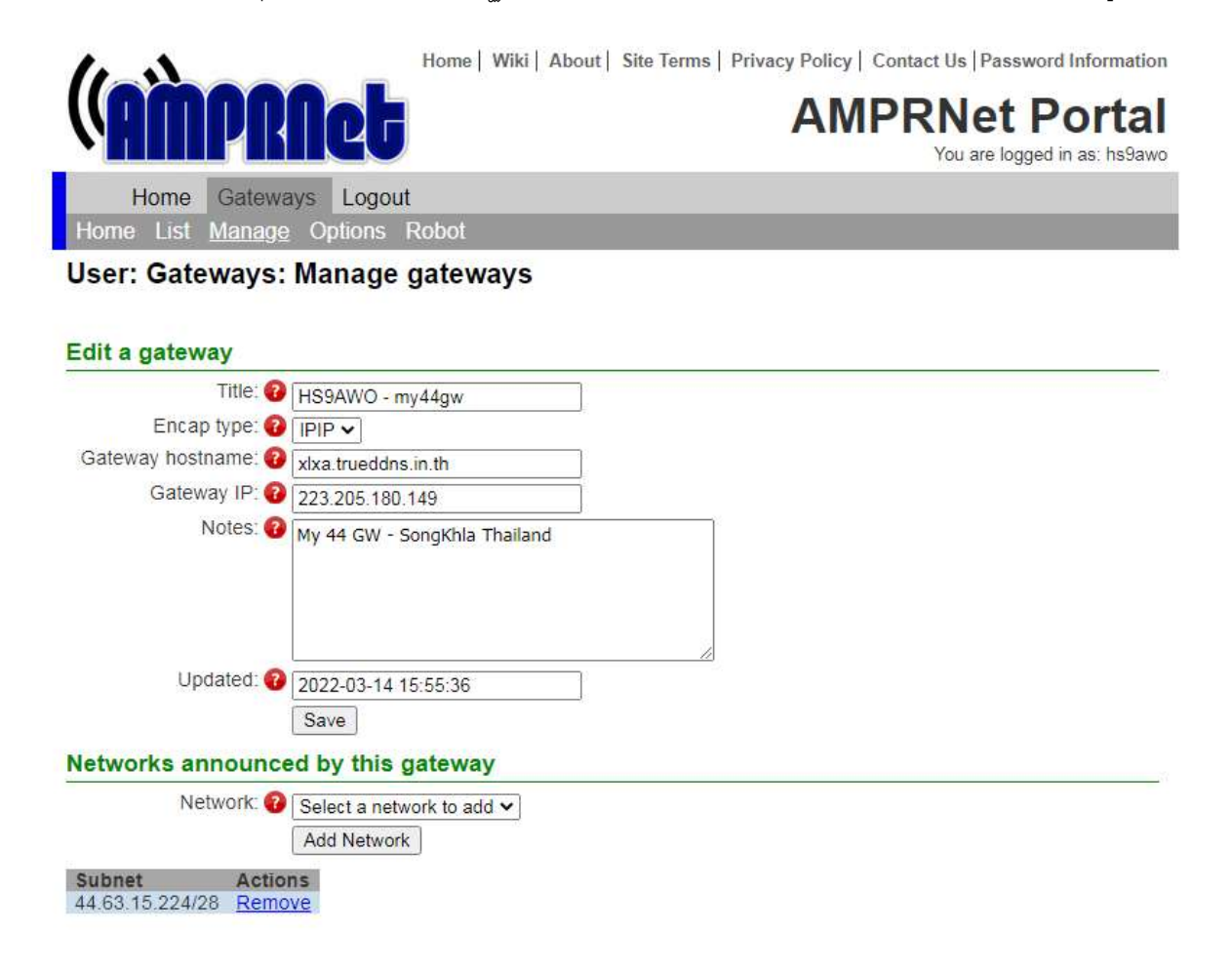